Çàäàíèå ïðĩióñêà àäðåñîâ Èíòåðíåòà ïðè ïðîâåðêå ïðàâîïèñàíèÿ â ïðîãðàììå Outlook Express.

ßçûê, èñiîêüçóåìûé ïðè ïðîâåðêå ïðàâîïèñàíèÿ â Outlook Express.

Äîáààëåíèå ñëîâ âî âñiîlîãàòåëüíûé ñëîâàðü è èçlåíåíèå ñîäåðæàùèõñÿ â íåì ñëîâ.

 $\tilde{N}$ inníá idiðaaee e ineó÷aley niláualee iðe idnódnóaee inaeep÷aley e Eldaðlado. Íræli ðaaidadu a aadilini ðaæela, indaaduri láinaeep÷alet.

Äalílúé őeaæle îiðáaaeÿab, neaadaba ee alaaabou çabelalé nealae iðe innobieale naud ninalale al aðaiy ðaalbu Outlook Express. Anee níybu ýbib beaæle, iðe iinbbieale inalo ninalale iee cabela çabela la abab, il íaee÷ea íaiðl÷ebalílúð ninalale ábab ibla÷alí a noðlea ninbiyley Outlook Express e a nienea ninalale. Îòîáðàæåíèå âñïëûâàþùåé iïäñêàçêè ïðè íàâåäåíèè óêàçàòåëÿ íà ýëåìåíò ñîîáùåíèÿ, îáðåçàåìûé ñîñåäíèì ñòîëáöîì.

Ïðîñììòð ñïèñêà èìåþùèõñÿ íàáîðîâ ñèìâîëîâ.

Ùåëê(èòå, ÷òîáû óäàëèòü âûáðàí(ûé íàáîð ñè)âîëîâ.

Äalílúé óeaælé fiðáaaeyað, reaadðað eð riflaúaléa finea ófar, éaé tir forniðoðeaðerru a da÷aléa çaaðlinar ÷erreð raedla, ma÷aðu éðe for÷eðalína. Areð ríyðu ýðið óeaære, ðr riflaúaléa ádað ma÷alr éðe for÷eðalína óreuer firreð róeðuðey a róaaeum fela éeð firreð auaaealey riflaúaley a rifereð é auarða a lalþ **iðaaea** eriðrau **inaðeðu éðe iðr÷eðalína**. Äàííûé ôëàæîê ĩiðåäåëÿåò, ñëåäóåò ëè îòïðàâëÿòü è ĩiëó÷àòü ñîîáùåíèÿ äëÿ âñåõ ó÷åòíûõ çàïèñåé ïiñëå çàïóñêà Outlook Express. Ïðîâåðêà (àëè÷èÿ ſſâûõ ñſſáùåíèé (à īì÷òſâî) ñåðâåðå ÷åðåç çàäàíſûå èíòåðâàëû âðåìåíè. Îäſſâðåìåíſì èç ïàïèè «Èñõîäÿùèå» áóäóò ſòïðàâëåíû âñå ñſſáùåíèÿ. Åñëè ñíÿòü ýòſò ôëàæîê, òî ïðîâåðÿòü (àëè÷èå ſſâûõ ñſſáùåíèé lîæſî áóäåò òſëüêî ñ ïĨlîùüþ êſlàíäû **Äíñòàâèòü ïĨ÷òó** èç Ìåíþ **Ñåðâèñ.**  Äalílûé ôëaælê līðaaaeyað, neaaodo ev iðe auðlaa eç Outlook Express lêlí÷aðaeull óle÷ðlæaðu niláualey, nilaðæaueany a iaiea «Óaaealílua». Anev nilgðu ýðlo ôeaæle, óaaealílua niláualey aóado indaadouny a ýðle iaiea, ilea ileuçlaaðaeu la óaaeed eð aðó÷lóþ. Äalílûé ôëàæîê îīðåäåëÿåò, ñëåäóåò ëè ñîõðalÿòü à ïàïêå «Îòïðàâëålílûå» êĩièè îòïðàâëÿålûõ ñîiáùålèé. Åñëè ñíÿòü ôëàæîê, ëþáîå îòïðàâëÿålîå ñîiáùålèå âñå ðàâlî lìælî áóäåò ñîõðàlèòü, âêëþ÷èâ ñâîå èlÿ â ñòðîêó Êîìó, Êîïèÿ èëè Ñêðûòàÿ ýòîãî ñîiáùålèÿ. Äàííûé ôëàæîê îiðåäåëÿåò ñiĭñîá îòiðàâêè ñîîáùåíèé ýëåêòðìííîé iĩ÷òû: ñ iĩììùüþ iðèëîæåíèÿ Outlook Express, îòêðûâàåìîãî â ðåçóëüòàòå ùåë÷êà iĩ ññûëêå íà âåá-ñòðàíèöå, èëè ñ iĩììùüþ êiìàíäû **lî÷òà** â âåá-îáîçðåâàòåëå. Â<br/>êëþ÷åíèå ààòîìàòè÷åñêîé iĩăñòàíîâêè àäðåñîâ ýëåêòðîííîé iĩ÷òù <br/>iðè ñîçäàíèè ñîiáùåíèé.

Îòïðàâêà ñîîáùåíèé â ôîðìàòå HTML.

Î<br/>òïðàâêà ñîîáùåí<br/>èé â âèäå îáû $\div$ íĩãî òåêñòà, á<br/>ắç ôîðìàòèðîâàí<br/>èÿ.

Âûáîð ïàðàìåòðîâ ôîðìàòà äëÿ êîäèðîâàíèÿ ñĩĩáùåíèé, äëèíû ñòðîêè è ôîðìàòà îòâåòà.

Ùåëê(èòå, ÷òîáû çàäàòü ôîðìàò ñíĩáùå(èÿ, ôîðìàò îòâåòîâ, à òàêæå âêëþ÷èòü ðèñó(êè â îòïðàâëÿåìûå ñíĩáùå(èÿ.

Äalílûé ôëaæîê îīðåäåëÿåò, ñëåäóåò ëè çàïóñêàòü Outlook Express â âûáðàlílîé ãðóiïå lîâîñòåé. Åñëè ýòìò ôëàæîê ñíÿò, ïðèëîæålèå Outlook Express áóäåò çàïóùålî â òîé ãðóiïå lîâîñòåé, ïðè ïðîñììòðå êîòìðîé îlî èñïïëüçîâàëîñü â ïĩñëåälèé ðàç. Äalílúé ôëaælê līðaaaeyað, lìælî eð a çaalelaeao enileuçlaadu áaç elaeðlaaley áóeau laoðlaeulúo aeoaaedla, çlaeð eç adlðle lielaelu ladlða ASCII eeð eç ladlðla aadoaaedluo nelalela (DBCS). Aneð ýðlo ôeaæle níyo, daeða nelaleu ádado elaeðlaðuny. Äàííûé ôëàæîê îiðåäåëÿåò, ñëåäóåò ëè óäàëÿòü âñå ñîiáùåíèÿ ãðóiï iîâîñòåé, îñòàþùèåñÿ íà ëîêàëüíîì êîìïüþòåðå ñâûøå óêàçàííiĩãî ñðîêà (â äíÿõ). Äàííûé ôëàæîê îĭðåäåëÿåò, ñëåäóåò ëè ïðè âûõîäå èç Outlook Express óäàëÿòü èç ïàìÿòè ëîêàëüíîãî êîìïüþòåðà âñå ïðî÷èòàííûå ñîíáùåíèÿ ãðóiï iîâîñòåé. Äàlíûé ôëàæîê îĭðåäåëÿåò, ñëåäóåò ëè âûïīëíÿòü àâòîìàòè÷åñêîå ñæàòèå ôàéëîâ, õðàlýùèõñÿ là ëîêàëüíîì êîìïüþòåðå, êîãäà äîëÿ èñïīëüçóåìîãî ïðîñòðàlíñòâà ïðåâûøàåò çàäàlílîå ïðåäåëülíîå çlà÷ålèå. Ïðe íàæàòèè ýòîé éííïiêè ïðîèçâîäèòñÿ ñæàòèå èëè óäàëåíèå ôàéëîâ, õðàíÿùèõñÿ íà êîìïüþòåðå.

Ñïèñîê øðèôòîâ, ïïääåðæèâàåìùõ ñèñòåìîé. Åñëè ùåëêíóòü èlÿ êàêîãî-ëèáî øðèôòà, â îáëàñòè **ĺáðàçåö** ìîæíî ïĨñÌîòðåòü, êàê îí áóäåò âûãëÿäåòü. Ïðåæäå ÷åì ìåíÿòü øðèôò â êàêîì-ëèáî òåêñòå, ñíà÷àëà íåîáõîäèìî âûäåëèòü ýòîò òåêñò. Èñīĩëüçîâàíèå ĩĭðåäåëåííĩãî ñòèëÿ øðèôòà ĩiçâîëÿåò òåì èëè èíûì ñīĭñîáîì âûäåëèòü îòäåëüíûå ñëîâà è ôðàçû ñĩĩáùåíèÿ. Ôîðìàòèðîâàíèå øðèôòà ïðèìåíÿåòñÿ òîëüêî ê âûäåëåííîìó â äàííûé ìììåíò òåêñòó. Èçìảíảíèå ðàçìåðà âûäåëåííĩãî òåêñòà ñíĩáùåíèÿ. Đàçìåð øðèôòà ĩĭðåäåëÿåòñÿ îòíĩñèòåëüíî ðàçìåðà áàçîâîãî øðèôòà è çàâèñèò îò èñĩĩëüçóåìîãî íáîçðåâàòåëÿ. Îáðàçåö òåêñòà, ê êîòîðîìó ïðèìåíåí âûáðàííûé ôîðìàò øðèôòà. Ïðè èçìåíåíèè ïàðàìåòðîâ ôîðìàòèðîâàíèÿ âíåøíèé âèä îáðàçöà òåêñòà èçìåíÿåòñÿ. Ùåëê(èòå, ÷òîáû âûáðàòü äĩĩĩë(èòåëü(ûé öâåò òåêñòà.

씊֌ðêèâàíèå âûäåëåííîãî òåêñòà.

Èçìåíåíèå öâåòà âûäåëåííîãî òåêñòà.

lîêå äeÿ ââîäà ïóòè è èìåíè ôàéëà èçîáðàæåíèÿ. Ìîæíî òàêæå íàéòè ýòîò ôàéë, íàæàâ êííïêó **ĺáçîð**.

Îîeå äeÿ ââîaà òåêñòà, êîòîðûé ñeåäóåò âñòàâeÿòü âìåñòî èçîáðàæåíèÿ â òîì ñeó÷àå, åñeè èçîáðàæåíèÿ îòêëþ÷åíû èëè íåäîñòóïíû íà êîìïüþòåðå ïìëó÷àòåëÿ. Ýôîò òåêñò òàêæå áóäåò ïîêàçàí ïðè çàãðóçêå èçîáðàæåíèÿ. Ïàðàìåòðû ðàñïîëîæåíèå ðèñóíêà.

| Đàñiĩëîæåíèå ðèñóíêà íà ñòðàíèöå â ñíìòâåòñòâèè ñ çàäàííûìè ïàðàìåòðàìè.                                              |                             |
|----------------------------------------------------------------------------------------------------|-----------------------------|
| Ðàřiïlëîæåíèå                                                                                                    | Çíà÷åíèå<br>ïàðàìåòðà       |
| Âûðàâíèâàíèå íèçà èçîáðàæåíèÿ ïì îñíîâàíèþ ñòðîêè òåêñòà.                                                             | ñíèçó èëè ïî<br>îñíîâàíèþ   |
| Âûðàâíèâàíèå ñåðåäèíû èçîáðàæåíèÿ ïì îñíîâàíèþ ñòðîêè òåêñòà.                                                         | ïìñåðåäèíå                  |
| Âûðàâíèâàíèå âåðõà èçîáðàæåíèÿ ïĩ âåðõíåìó êðàþ ñàìîãî áîëüøîãî<br>ýëåìåíòà â ñòðîêå.                                 | ñâåðõó                      |
| Âûðàâíèâàíèå èçîáðàæåíèÿ ïì ëåâîìó ïĩëþ ñòðàíèöû, $\div$ òîáû òåêñò<br>îáòåêàë åãî.                                   | ñëåâà                       |
| Âûðàâíèâàíèå èçîáðàæåíèÿ ïĩ ïðàâîìó ïĩëþ ñòðàíèöû, ÷òîáû òåêñò<br>îáòåêàë åãî.                                        | ñïðàâà                      |
| Âûðàâíèâàíèå âåðõà èçîáðàæåíèÿ ïĩ âåðõíåìó êðàþ îêðóæàþùåãî åãî<br>òåêñòà.                                            | íàä òåêñòîì                 |
| Âûðàâíèâàíèå ñåðåäèíû èçîáðàæåíèÿ ïì ñåðåäèíå ñòðîêè òåêñòà.<br>Âûðàâíèâàíèå íèçà èçîáðàæåíèÿ ïì íèæíåìó êðàþ ñòðîêè. | àáñ. ñåðåäèíà<br>àáñ. ñíèçó |
Äîáààëåíèå ãðàíèöû çàäàííîé òîëùèíû (â ïèêñåëàõ) âîêðóã èçîáðàæåíèÿ. Ââåäèòå ÷èñëî ìò 0 äî 999.

Äîáàâëåíèå ϊόñòûõ ïðîìåæóòêîâ çàäàííîé øèðèíû (â ïèêñåëàõ) ïî îáåèì ñòîðîíàì èçîáðàæåíèÿ. Ââåäèòå ÷èñëî îò 0 äî 999. Äîáàâëåíèå ïóñòûõ ïðîìåæóòêîâ çàäàííîé øèðèíû (â ïèêñåëàõ) ñâåðõó è ñíèçó èçîáðàæåíèÿ. Ââåäèòå ÷èñëî îò 0 äî 999.  $\tilde{N}$ îçä<br/>àíèå ññû<br/>ëêè íà ôàéë, êî<br/>òíðûé òðåáóå<br/>òñÿ îòïðàâèòü.

Îîêå äëÿ âûáîðà òèïà ôàéëà è ââîäà àäðåñà èëè ïóòè ê ôàéëó, ññûëêó íà êîòîðûé íóæíî ñîçäàòü.

Çàäàíèå ìàôèèôîâàííîãî èëè íóìåôîâàííîãî ñïèñêà â äàííîì àáçàöå.

Çàäàíèå ïìëåé òåêñòà.

Çàäàíèå äĩĩĩëíèòåëüíûõ óñëîâèé ïìèñêà.

liềnê lĩ bảê<br/>ñòó âñảõ çàã<br/>ðóæåί<br/>í<br/>úõ ñĩ<br/>iáùå<br/>íèé êàê â lì  $\div$ ò<br/>iâ<br/>lì yù<br/>èêå, bàê è â ã<br/>ðói<br/>iàô íi<br/>âîñòåé.

Ïðîäîëæåíèå ïìèñêà ââåäåííîãî òåêñòà.

Ââåäèòå êëþ÷åâûå ñëîâà äëÿ ïìèñêà.

Ïîèñê íóæíîãî ðèñóíêà â ôàéëîâîé ñòðóêòóðå.

lîaêêp÷åíèå ê ñeóæáå îáìåíà ñîîáùåíèÿìè ïðè çàïóñêå ïðîãðàììû Outlook Express.

Äàííûé ôëàæîê ĩiðåäåëÿåò, ñëåäóåò ëè ïðè îòâåòå íà ñĩiáùåíèÿ ýëåêòðîííîé ïì÷òû âêëþ÷àòü â àäðåñíóþ êíèãó èìåíà ïìëó÷àòåëåé è èõ àäðåñà ýëåêòðîíííé ïì÷òû. Îòîáðàæåíèå ñîäåðæèìîãî ïàïêè «Âõîäÿùèå» ïðè ïåðâîì ìòêðûòèè Outlook Express.

Â<br/>
Âêëþ÷åíèå àâòîìàòè÷åñêîãî îòîáðàæåíèÿ iĩ÷òîâûõ ïàiĩê è ïàiĩê ãðóiĩ íîâîñòåé, â êîòîôûõ èlåþòñÿ íåïðî÷èòàííûå<br/>
ñĩíáùåíèÿ.

Èñīĩeüçîâàíèå â îòâåòàõ íà ñîĩáùåíèÿ ôîðìàòà èñőîäíĩãî ñĩĩáùåíèÿ: îáû÷íĩãî òåêñòà èëè HTML. Çíà÷åíèå ýòîãî ïàðàìåòðà çàìåíÿåò çíà÷åíèÿ îñòàëüíûõ ïàðàìåòðîâ ôîðìàòèðîâàíèÿ. Äſáàāëåſeå öeôðſâſé līäieňe aſ aňå ſòīðàāëÿålûå ñſſáùåſeÿ. Åňëe ñſſáùåſeå līäieňaſſ, lîæſſ òſ÷ſſ óñòàſſâeòü, êòſ ÿâëÿåòñÿ åãſ ſòīðàâeòåëåì. **Ïðelå÷àſeå**. Äëÿ īðſñlîòðà līäieňàſſûŏ ñſſáùåſeé līeó÷àòåëþ ſå òðåáóåòñÿ öeòðſâſãſ óäſñòſâåðåſeÿ. Çàäàíèå øèôðîâàíèÿ èñõîäÿùèõ ñîîáùåíèé è èõ âëîæåíèé. Äëÿ îòïðàâêè øèôðîâàííîãî ñîîáùåíèÿ êîìó-ëèáî íåîáõîäèìî èìåòü â àäðåñíïé éíèãå åãî öèôðîâîå óäîñòîâåðåíèå. Çàäàíèå íàèìåíüøåé ñòåïåíè øèôðîâàíèÿ îòïðàâëÿåìûõ ñĩíáùåíèé. Ïðîãðàììà Outlook Express áóäåò âûäàâàòü ïðåäóïðåæäåíèå ïðè íòïðàâêå ñĩíáùåíèé ñ ìåíüøåé ñòåïåíüþ øèôðîâàíèÿ. Çàäàíèå äĩĩĩëíèòåëüíûõ ïàðàìåòðîâ óðîâíÿ øèôðîâàíèÿ, öèôðîâûõ ïĩäïèñåé è ïðîâåðêè îòìåíû ñĩĩáùåíèé.

Äeÿ īřeüçîâàòåeåé, îřaéeþ÷álíûõ é Èlòåðláòó ÷åðåç ìřaåì, äàlíûé ïåðåêeþ÷àòåeü îřðåäåeÿåò, ÷òî ïðè çàïóñêå Outlook Express lá lóælî làáèðàòü lîlåð òåëåôîlà äeÿ ñîåäèlålèÿ ñ Èlòåðláòîì. Åñëè ýòîò ïåðåêëþ÷àòåeü óñòàlîâëål, òî äeÿ ñîåäèlålèÿ ñ Èlòåðláòîì ñeåäóåò èñiĩëüçîâàòü élíïēó **Âûçîâ** là ïàlåëè èlíñòðólålòîâ. Ínað naeeþ÷aíey óaaeaína andona, enneuçóana outlook Express naeeþ÷aíee e Eíoaðíaoó. Ýoro raðaraðað neaaóao enneuçraaou, anee íanoðran íanereuer naeeþ÷aíee e Eíoaðrado ÷aðaç óaaeaínue arnoór. làælèòå çäåñü,  $\div$ òîáû èçlåíèòü ðàñïlëîæåíèå áàíêà ñîláùåíèé.

Çàäàíèå ôiíîâîãî ðåæèià ñæàòèÿ ñîîáùåíèé. Ïðè ôiíîâîì ñæàòèè ðàáîòà ñ ïðîãðàiìîé Outlook Express íå ïðåðûâàåòñÿ.

Çàäàíèå óíè÷òîæåíèÿ ïðè âûõîäå èç ïàïêè IMAP âñåõ ñîîáùåíèé, ïììå÷åííûõ äëÿ óäàëåíèÿ.

ĺàæìèòå çäåñü, ÷òîáû èçìåíèòü ïàðàìåòðû ïĩäêëþ÷åíèÿ ê Èíòåðíåòó. Ýòè ïàðàìåòðû èñïĩëüçóþòñÿ è â ïðîãðàììå Internet Explorer. Âûâîä ïðè çàïóñêå Outlook Express ñîîáùåíèÿ, ïðåäëàãàþùåãî èíèöèèðîâàòü ïĩäêëþ÷åíèå ê Èíòåðíåòó. Òàêàÿ âîçìĩæílĩňòü óäîáíà ïðè ÷àñòîì ÷òåíèè ãðóïī íĩâîñòåé è ýëåêòðìííîê ĭì÷òû â àâòìíîìíìì ðåæèlå.

Äàílûé ôëàæîê lĩðåäåëÿåò, ÷òî ïðè làëè÷èè låñêîëüêèõ ïĩäêëþ÷ålèé óäàëållĩãî äîñòóïà Outlook Express âûäàñò nĩĩáùålèå, ïðåäëàāàþùåå lòêëþ÷èòü låðàálòàþùåå ñîåäèlålèå. Åñëè ýòîò ôëàæîê óñòàíîâëåí, ïĩñëå iĩëó÷åíèÿ iĩ÷òû iĩ íàæàòèè êíĩiêè **Äîñòàâèòü iĩ÷òó** èëè çàãðóçêè ãðóiĩ íĩâîñòåé äëÿ ÷òåíèÿ â ààòîíîiíîì ðåæèìå iĩäêëþ÷åíèå ê Èíòåðíåòó áóäåò ðàçîðààíî. Äàííûé ôëàæîê çàäàåò â ñîîáùåíèÿő ñ âëîæåííûìè ôàéëàìè ðèñóíêîâ (BMP, GIF èëè JPG) îòîáðàæåíèå ðèñóíêà ïĭñëå òåêñòà ñîîáùåíèÿ. Äallûé ôëaæîê çaäaåo a ñîláuåleÿő ñ låñêîëüêèle âëîæållûle ðeñólêale îoláðaæåleå ýoeő ðeñólêîa ïl î÷åðåäe, ïðe÷ål eçíáðaæåleÿ áóaóo ñlålÿouñÿ laæaoeål elliîe «Áïåðåä» e «laçaä». Öâåò, êîòîôùì áóäóò âûäåëÿòüñÿ âñå ïðîñììòðåííûå ñîïáùåíèÿ.

Óñòàíîâêà øðèôòà è ðàçìåðà òåêñòà âõîäÿùèõ ñîíáùåíèé.

Ïðînilòð nienéa çalálú ladiðla nelalela, elolðua ðaláa óæa enileuçladenu aey aðlayúeð nildualee. Édæaué ðaç, elaad ladið nelalela a nildualee eçlalýaony nilluuþ eliee **ßçûe** la idlaee elnoðolalola, aal læl aeep÷eou a ýolo nieníe. Tínea ýolal epala aðlayúda nildualea noði æa ladiði nelalela doado dadildoe÷anee iaðaôldudeðladuny a nildadondee niçadaliela. Ñîōðàlålèå â ôàéëå æóðlàëà âñåõ êlìàlä, ïåðåäàâàâìùõ là ñåðâåð lîâîñòåé è ñ ñåðâåðà. Æóðlàëû èñiïëüçóþòñÿ äëÿ óñòðàlålèÿ låiïëàäîê.
Ñîõðàlålèå â æóðlàëå âñåõ êlìàlä, lòiðàâëållûõ là iĩ÷òlâûé ñåðâåð è iĩëó÷ållûõ c låãî. Æóðlàëû èñiĩëüçóþòñÿ äëÿ óñòðàlålèÿ låiīeàälê. Ñîõðàíåíèå â æóðíàëå âñåő eîìàíä, ìòïðàâëåííûõ íà ïì÷òîâûé ñåðâåð HTTP è ïìëó÷åííûõ c íåãî. Æóðíàëû èñïlëüçóþòñÿ äëÿ óñòðàíåíèÿ íåïlëàäîê.  $\tilde{N}$ î<br/>őðàlálèå â æóðlà<br/>eå âñåő êliàla, i<br/>òiðà<br/>âeållûő è ileó÷ållûő c ñåðâåðà lial<br/>ñòåé iðè çà<br/>ãðóçêå ãðóli lialñòåé ä<br/>eÿ ààòl<br/>íliliãi ÷òålèÿ. Æóðlà<br/>eù èñileüçóþòñÿ ä<br/>eÿ óñòðàlålèÿ låileà<br/>älê.

Øðèôò è ðàçìåð òåêñòà èñõîäÿùèõ ñíĩáùåíèé.

向p֌íèå âûáðàííûõ ïàðàìåòðîâ øðèôòà â èñõîäÿùèå ñîîáùåíèÿ.

Äîáààëåíèå à ñîîáùåíèÿ âûáðàííîãî ðèñóíêà. Îí iĩìåùàåòñÿ iĩçàäè òåêñòà ñîîáùåíèÿ.

Âûáîð áëàíêà äëÿ lîâûõ èñõîäÿùèõ ñîîáùåíèé.

 $\tilde{N}$ îçä<br/>àíèå iĩäi<br/>èñè è<br/>ëè â<br/>êë<br/>þ÷åíèå â<br/>èçèòííé ê<br/>àðòì÷êè â èñôîäÿùèå ñíìáùåíèÿ.

Âñòàâêà ïläïèñè âl âñå èñôläÿùèå ñlláùålèÿ.

Âñòàâêà ââåäåííĩãî òåêñòà â ĩïaïèñü. Íàæìèòå Èñïîëüçîâàòü ïî óìîë÷àíèþ äëÿ èñĭïëüçîâàíèÿ âûáðàííĩé ĭïäïèñè ïî óìîë÷àíèþ. Âñòàâêà çàäàííîãî ôàéëà â êîíåö èñõîäÿùèõ ñîîáùåíèé.

Îòîáðàæåíèå íàçâàíèÿ âèçèòíîé êàðòî÷êè, âûáðàííîé äëÿ âêëþ÷åíèÿ â ñîçäàâàåìûå ñîîáùåíèÿ. Äëÿ èçìåíåíèÿ ñâåäåíèé, èìåþùèõñÿ â âèçèòíîé êàðòî÷êå, íàæìèòå êíĩiêó **Èçìåíèòü.**  Âêëþ÷åíèå âèçèòíîé êàðòî÷êè â ñîçäàâààìûå ñîîáùåíèÿ. Ìîæíî çàäàòü ðàçíûå âèçèòíûå êàðòî÷êè äëÿ ïî÷òû è íîâîñòåé. ĺàæìèòå çäåñü, ÷òîáû íàçíà÷èòü ðàçíûå ïĭäïèñè ðàçíûì ó÷åòíûì çàïèñÿì. ĺàïðèìåð, ìîæíî çàäàòü îäíó ïïäïèñü äëÿ èñĭiëüçîâàíèÿ â èñôîäÿùèõ īī÷òîâûõ ñĭiáùåíèÿõ, à äðóãóþ – äëÿ èñõîäÿùèõ íïâîñòåé. ĺàælèbå çäåñü äëÿ èñiïëüçîâàíèÿ âûáðàííîé iïäïèñè ïì ólìë÷àíèþ âî âñåõ èñõîäÿùèõ ñiîáùåíèÿõ.

lòîáðàæåíèå ñïèñêà ñîçäàííúõ ïläïèñåé.

Ïåðåèìåíîâàíèå âûáðàííîé ïîäïèñè.

Óäàëåíèå âûáðàííîé ïìäïèñè.

Ñîçäàíèå ïîäïèñè.

Âñoàâêà ĩĩäïèñè â îòâåoíîå èëè ïåðåñûëàåìîå ñíĩáùåíèå.

Ñîçäàíèå lîâîãî ñïèñêà àäðåñlíé éléãè äëÿ èñïlëüçîâàíèÿ â áëàlêàõ.

Èçìả<br/>iåíèå êîíòàêòíûõ äàííûõ, êîòîôûå áóäóò îòïðàâëÿòüñÿ â âèäå âèçèòíî<br/>é êàðòî $\div$ êè.

Äîáàâëåíèå êîíòàêòíûõ äàííûõ â èñõîäÿùèå ñîĭáùåíèÿ äëÿ óêàçàííĩãî ïïëüçîâàòåëÿ. Ýòè äàííûå èñïïëüçóþòñÿ â ôàéëîâîì ôîðìàòå vCard, ðàñïïçíàâàåìîì ëþáûì öèôðîâûì óñòðîéñòâîì. Îîeå äeÿ ââîaà èlâlè êlioàêoà eç aaðâñlié eléae aeÿ eñileüçîâaleÿ â âeçeollé eaðol÷eå. Âeçeolaÿ eaðol÷eà ñîaåðæeo elioàeolûâ ñaåaåleÿ, oðalýueåñÿ â oàéeå âeçeolûo eaðol÷åe, eloìôûé lìæåo áûoü iði÷eoàl öeoðîaûl óñoðléñoâil eþálãi oèïa. ×oláû ñîçaaou ñláñoâållóþ çaïeñü â aaðâñlié eleãå, laæleoà ellieó **Ñiçaaou**. Ñïèñîê èlåí ôàéëîâ áëàíêîâ íà ëîêàëüíîì êîìïüþòåðå.

Âêëþ÷åíèå ïðåäâàðèòåëüíîãî ïðîñììòðà âûáðàííîãî áëàíêà.

Ìàëåíüêèé ïðèìåð âûáðàííîãî áëàíêà.

Çàïóñê ïðîāðàììû Microsoft FrontPage Express äëÿ èçìåíåíèÿ HTML-ôàéëà, ñîäåðæàùåãî âûáðàííûé áëàíê.

Çàïóñê îáîçðåâàòåëÿ Internet Explorer äëÿ ïðîñììòðà äðóãèõ áëàíêîâ.

Çàïóñê làñòåðà áëàíêîâ äëÿ ñîçäàíèÿ ñîáñòâåííîãî áëàíêà.

Çàäàíèå ñìåùåíèÿ è âûäåëåíèÿ ñïåöèàëüíûì çíàêîì òåêñòà èñõîäíĩãî ñîîáùåíèÿ, ïåðåñûëàåìîãî èëè îòïðàâëÿåìîãî â îòâåòå. Çíàê, êîòîðûì áóäóò ĩĩìå÷åíû âñå ñòðîêè èñõîäíĩãî ñîîáùåíèÿ, ìîæíî âûáðàòü. Âêëþ÷åíèå âûáðàííîãî áëàíêà äëÿ èñīĩëüçîâàíèÿ â îòïðàâëÿåìûõ ñĩíáùåíèÿõ. Ìîæíî çàäàòü îòäåëüíûå áëàíêè äëÿ iĩ÷òû è íĩâíñòåé. Î<br/>òîáðàæåíèå íàçâàíèÿ âûáðàííîãî áëàíêà. Äëÿ èçìåíåíèÿ áëàíêà íàæìè<br/>òå êíîïê<br/>ó $\mathbf{\hat{A}}\hat{u}\hat{a}\hat{o}\hat{a}\hat{o}\hat{u}.$ 

Îáðàçåö òåêñòà, ìòôiðìàòèðîâàííĩãî â ñĩìòâåòñòâèè ñ âúáðàííúìè ïàðàìåòðàìè øðèôòà.
Çàäàíèå ñìåùåíèÿ òåêñòà èñőîäíîãî ñîíáùåíèÿ ïðè âêëþ÷åíèè åãî â îòâåò. Åñëè ñìåùåíèå íå âûáðàíî, âñå ñîíáùåíèå áóäåò âûðîâíâíï ïĩ ëåâîìó êðàþ. Äalílúé őeaæle îīðáaåeyað, áóaóð ee añðaaeyðuñy a rílláuðileð iðeeaaaðilúð e láló ðenólee (aeep+ay ôllaúð). Anee ýðið óeaæle rílyð, anðaaeyðunny áóaað óleuel nhúeea (eee óeaçaðaeu) la ðenólie. Aalílúe óeaæle rieðadað óndalaaeeaaðu, anee ðenólie aey ileó+aðaeae rílláuðiley laaindóilaí (laiðelað, anee il laolaeðry la eieaeum enliuþðaða, eee ileó+aðaee +eðaþð rílláuðileð a aaðilmin ðaæela). Denólee óaaee+eaaþð ðaçlað rilláuðiley e aðaly, lálaolaeis aey aai ileó+áley. Îòîáðàæåíèå â ëåâîé ÷àñòè îêíà ñïèñêà çíà÷êîâ, ïlõîæèõ íà çíà÷êè ïðîãðàìlù Microsoft Outlook.

Âêëþ÷åíèå îòîáðàæåíèÿ ñïèñêà ïàïîê, èñïïëüçóåìûõ ïî óìîë÷àíèþ («Âõîäÿùèå», «Èñõîäÿùèå», «×åðíîâèêè») è ïàïîê, ñîçäàííûõ ïïëüçîâàòåëåì. Ñïèñîê ïïÿâëÿåòñÿ â ëåâîé ÷àñòè îêíà ïðîãðàììû Outlook Express. Îòîáðàæåíèå ãîðèçîíòàëüíîé ïàíåëè, ðàçäåëÿþùåé ïàíåëü èíñòðóìåíòîâ è ñïèñîê ñîîáùåíèé. Íà ýòîé ïàíåëè óêàçûâààòñÿ íàçâàíèå âûáðàííîé ïàïêè. Çàäàíèå îòîáðàæåíèÿ ñïèñêà èlåí èç àäðåñíîé éléãè. Ýòîò ñïèñîê ïîÿâëÿåòñÿ â ëåâîé íèæíåé ÷àñòè îêlà ïðîãðàìlù Outlook Express. Îòîáðàæåíèå ãîðèçîíòàëüíîé ïàíåëè âäîëü íèæíåãî êðàÿ îêíà ïðîãðàììû Outlook Express. Íà ýòîé ïàíåëè óêàçûâàþòñÿ ïàðàìåòðû òåêóùåé âûáðàííîé ïàïêè, íàïðèìåð  $\div$ êñëî ñîîáùåíèé.

Îòîáðàæåíèå ïàíåëè èíñòðóìåíòîâ Outlook Express. Äàííàÿ ïàíåëü ïðåäîñòàâëÿåò äîñòóï ê îñíîâíûì ôóíêöèÿì ïðîãðàììû.

Ιδιάδαæåleå ãιδeçildaeülle ialåee laæad ialåeüþ elhoðolálola e hieheil hilduåled. Ía ýole ialåee liæll çaaadu dei idláðaæaaluð hilduåled. Íaiðelað, ilæli heðudu ana iðl÷edalluð hilduåley. Íðe laee÷ee hildhdaálluð iðaandaaeålee eð daeæa liæli idelaled nýdle ialae. Îòîáðàæåíèå èíôîðìàöèîííîãî îêíà âíèçó îêíà ïðîãðàììû Outlook Express. Đàçìåð èíôîðìàöèîííîé ïàíåëè ìîæíî ìåíÿòü.

向p֌íèå îòîáðàæåíèÿ ñîâåòîâ ïì èñiĩiëüçîâàíèp ïðîãðàììù Outlook Express ïðè êàæäîì çàïóñêå.

laðalauaíea iaíaee einoðolaíoia a íiðaaaeaííia lanoi ieía iðiaðailu Outlook Express.

Íàælèòå çäåñü,  $\div$ òîáû äîáàâèòü è<br/>ëè óäàëèòü êílĩiêè ïàíåëè èílòðóìåíòîâ.

Äîáàâëåíèå èëè óäàëåíèå êíîîîê ñ ïàíåëè èíñòðóìåíòîâ.

Îòîáðàæåíèå îáëàñòè ïðîñììòðà, ñîäåðæàùåé òåêñò òåêóùåãî ñîîáùåíèÿ:

Ñiîñîá îòîáðàæåíèÿ îáëàñòè ïðîñììòðà â Outlook Express: ãîðèçîíòàëüíî (iĩä ñiîáùåíèÿìè) èëè âåðòèêàëüíî (ðÿäîì ñ íèìè). Çàäàíèå îòîáðàæåíèÿ ñâåäåíèé â ĩĩëÿõ Êîìó, Îò è Òåìà ñĩiáùåíèÿ, îòêðûòîãî â îáëàñòè ïðîñìîòðà.

Íàælèòå çäåñü,  $\div$ òíáù ĩlēó $\div$ èòü áîëåå ĩlāðíáíuå ñâåäåíèÿ î öèôðíâuõ óäíñòíâåðåíèÿõ è áåçĩiàñíuõ ñîláuåíèÿõ.

ĺàæìèòå çäåñü, ÷òîáû ïåðåéòè íà âåá-ñòðàíèöó, íà êîòîðîé lìæíî ïìëó÷èòü ëè÷ílå öèôðîâîå óäîñòîâåðåíèå.

ĺàæìèòå çäåñü, ÷òîáû ïðîñììòðåòü èëè èçìåíèòü ñâîè ëè÷íûå ñåðòèôèêàòû, à òàêæå ñåðòèôèêàòû, âûäàííûå íàäåæíûìè öåíòðàìè ñåðòèôèêàöèè è ñåðòèôèêàòû äðóãèõ ëþäåé, çàíåñåííûõ â àäðåñíóþ êíèãó. Äîáàâëåíèå ìåòêè çàùèùåíſîñòè êî âñåì îòïðàâëÿåìûì ñĩíáùåíèÿì ñ öèôðîâîé ïïäïèñüþ. Á ìåòêå óêàçûâàåòñÿ, êîìó ðàçðåøåí äîñòóï ê ñîäåðæèìîìó ñĩiáùåíèÿ. ĺàñòðîéêà ïàðàlåòðîâ låòêè. Ýòè äàííûå èñïĩëüçóþòñÿ âî âñåõ îòïðàâëÿålûõ ñîîáùåíèÿõ, ñîäåðæàùèõ låòêó çàùèùåííĩñòè. Èçìåíåíèå ïàðàìåòðîâ çîí áåçîïàñíîñòè.

Îâðâ÷âſü lìāóëåé īlēèòèê, óñòàllâëållûõ là äàll êlitüþòåðå. Ìläóëü îlêèòèêè îlðåäåëÿåò iðàâà älñòóià ê ñlláùålèÿì è ñëåäèò çà èõ âûllêlålèåì. Ïåðå÷åíü óðîâíåé áåçíīàñííñòè, ñâÿçàííûõ ñ ìîäóëåì iĩëèòèêè. Êàæäîìó óðîâíþ ñíìòâåòñòâóþò ĩiðåäåëåííûå ïðàâà äîñòóïà. Ïîlåòêà áåçĩiàñíîñòè ĩièñûâàåò ñlûñë êëàññèôèêàöèè.

Ïîäðîáíàÿ íàñòðîéêà ìîäóëÿ ïîëèòèêè.

Àĕãîðèòì øèôðîâàíèÿ âõîäÿùèö çàøèôðîâàííûõ ñîîáùåíèé. Ýòîò ïàðàìåòð ïåðåäàåòñÿ ñ êàæäîé ÷àñòüþ îòïðàâëÿåìûõ ñîīáùåíèé ñ öèôðîâîé ïläïèñüþ. Ýòîò ïàðàìåòð íå ñëåäóåò èçìåíÿòü çà èñêëþ÷åíèåì ñëó÷àåâ ÷àñòîãî íáìåíà äàííûìè ñ éîlïüþòåðàìè, èñïliëüçóþùèìè ðàçëè÷íûå àëãîðèòìû. Î<br/>ời<br/>ðàâêà øèô<br/>ðîâà<br/>í<br/>lié éĩièè ñî<br/>ĩáùåí<br/>èÿ ñàì<br/>ìó ñåáå (+<br/>òîáù åãî ìî<br/><br/>lîáů áûëî iðî+èòàòü).

Î<br/>òïðàâêà ö<br/>èôðîâîãî óäîñòîâåðåí<br/>èÿ ïĩëó $\div$ àòåëÿ ñîîáùåí<br/>èÿ.

Îòrðàâêà ñåðòèôèêàòà rõè ròrðàâêå ñîráùåréy ñ öèôðrâré marèñüþ. Ïrëó÷àòåëè m÷òù hãóò èñnëüçrâàòü ròêðûòûé êëþ÷ äëÿ øèôðrâàréÿ rðåäràçrà÷årrûð âàì ñrīráùåréé. Îbêàç îò ïðîâåðêè àllóëèðîâàlèÿ öèôðîâîãî óäîñòîâåðålèÿ.

Ïôîâåôêà äåéñòâèòåëüíîñòè âõîäÿùèõ ñåôòèôèêàòîâ ïĩ ñïèñéó àllóëèôîâàllúõ ñåôòèôèêàòîâ.

Çàíåňåíèå à àäðåñíóþ êíèãó ňåðòèôèêàòîâ èç âñåő ïĩäïèñàííúő ñíĩáùåíèé.

Âêëþ÷åíèå êîäèðîààíèÿ ñīfáùåíèé ñ öèôðîâîé īfäïèñüþ âî èçáåæàíèå åå īfääåëûâàíèÿ. Ïðè óñòàífâêå ýòfãî ôëàæêà īfeüçîâàòåëè īf÷òfâûõ ïðfãðàìì, íå ïfääåðæèâàþùèõ êfäèðfâêó S/MIME, íå ñìfãóò ÷èòàòü ñffáùåíèÿ ñ öèôðfâfé īfäïěñüþ. Èñiĩëüçîâàíèå Outlook Express ĭðè îòiðàâêå äîêóìåíòîâ èç äðóãèõ ïðèëîæåíèé êîìàíãié **Îòiðàâèòü** ìåíþ **Ôàéë**. Ĭðè óñòàíîâêå ýòîãî ôëàæêà òàêèå ĭì÷òîâûå ïðîãðàììû, êàê Microsoft Exchange è Microsoft Outlook, èñiĩëüçîâàòüñÿ â ýòèõ öåëÿõ íå áóäóò.
Ïðîāðàììà Outlook Express áóäåò ïûòàòüñÿ óñòàlîâèòü ñîâäèlålèå ñ Èlòåðlåòîì ÷åðåç ïðîìåæóòêè âðåìålè, çàäàâààlûå ïàðàlåòðîì **Äîñòàâëÿòü ïì÷òó êàæäûå ... ìèl**. (Äàlílàÿ làñòðîéêà làõîäèòñÿ là âêëàäêå **láùèå**, éîìàläà **Ïàðàìåòðû**).  $\tilde{N}$ î<br/>õðài<br/>lái<br/>èå â æóði<br/>áëå âñå<br/>ő êîìài<br/>á, îòi<br/>ðàâëåii<br/>úõ íà ñåðâåð IMAP è i<br/>ĩëó÷åii<br/>úõ c i<br/>åãî. Æóði<br/>áëù èñi<br/>ïë<br/>üçóþòñy ä<br/>ëy óñòðài<br/>ái<br/>éy i<br/>áii<br/>i<br/>eàäi<br/>ê.

Íàæ<br/>ìèòå çäåñü ä<br/>ëÿ èçìåíåíèÿ ðàñiĩëîæåíèÿ ëè $\div$ íîãî áàíêà ñîîáùåí<br/>èé.

lîêå äeÿ ââîäà èlåíè ôàéëà, âñòàâëÿålîãî â ñîîáùåíèå.

ĺàæìèòå çäåñü äëÿ ïìèñêà ôàéëà íà ñâîåì êîìïüþòåðå.

Çà<br/>äàíèå âîñïðìèçâåäåíèÿ çâóêîâîãî ôàéëà óêàçàííî<br/>å $\div$ èñëî ðàç.

Çàäàíèå íåïðåðûâíîãî âîñïðîèçâåäåíèÿ çâóêîâîãî ôàéëà.

lieå äeÿ ââiäà URL-àaðåñà âåá-ñòðàièöû, êiòiðóþ íóæíi èñiieüçiâàòü â ñiçäàâààìii ñiiáùåièè.

lîêå äeÿ ââîäà àäðåñà, êîòîðûé íóæíî çàáëîêèðîâàòü.

Çàäàíèå òèïà áëîêèðóåìúõ ñîîáùåíèé äëÿ ââåäåííîãî àäðåñà (iî÷òà, íîâîñòè ëèáî îáà òèïà).

Îòîáðàæåíèå ñïèñêà ñòîëáöîâ, êîòîðûå ìîælî âûâîäèòü â ãëàâlîì îêlå. Åñëè íàïðîòèâ ñòîëáöà óñòàlîâëåí ôëàæîê, îí áóäåò âûâîäèòüñÿ â ãëàâlîì îêlå. låðålåùåíèå âûáðàíííãî ñòîëáöà íà îäíó ïiçèöèþ ââåðõ ñðåäè îòiáðàæàålûõ ñòiëáöiâ.

låðålåùåíèå âûáðàííîãî ñòîëáöà íà îäíó ïîçèöèþ âíèç ñðåäè ìòîáðàæàålûõ ñòîëáöîâ.

ĺàæìèòå çäåñü äëÿ îòîáðàæåíèÿ âûáðàííîãî ñòîëáöà.

ĺàæìèòå çäåñü äëÿ ñêðûòèÿ âûáðàííîãî ñòîëáöà.

lîëå äëÿ ââîäà øèðèíû âûáðàííîãî ñòîëáöà.

 $\ddot{l}$ î<br/>ềå ä<br/>ëÿ ââî<br/>äà ÷<br/>àñ<br/>òåé èì<br/>åí<br/>è ïài<br/>êè IMAP ï<br/>ðè ïì<br/>èñêå ý<br/>òîé ïài<br/>iêè.

 $\ddot{l}$ åðå÷åíü äîπὸ<br/>όϊíûõ ó÷å<br/>òíûõ çà<br/>ièñåé IMAP. Âû<br/>áåðè<br/>òå ñåðâåð ä<br/>ëÿ ið<br/>îñìì<br/>òðà åãî ñièñêà iàiĩê.

labla + aíu lailê, elabueõñÿ a auáðaíílé ó+aðiílé çaieñe IMAP. lîæíl çaaaðu loiáðaæaíea a ñieñea òleüel lailê, ñiaðaæaueõ ílðaaaeaííla ñeial a íaçaaíee eee íleñaíee.

Îòîáðàæåíèå âûáðàííîé ïàïêè â ñïèñêå ïàïîê ãëàâíĩãî îêíà. Đÿäîì ñ ïàïêàìè, âûáðàííûìè äëÿ îòîáðàæåíèÿ, ïĨÿâëÿåòñÿ ñïåöèàëüíûé çíà÷îê. Óäàëåíèå âûáðàííîé ïàïêè èç ñïèñêà ïàïîê ãëàâíîãî îêíà.

Çàãðóçêà ñièñêà iàiîê âûáðàíííé ó÷åòlíé çàièñè IMAP.

lòêðûòèå âûáðàííîé ïàïêè.

Î<br/>òîáðàæåí<br/>èå ñï<br/>èñêà óñëîâèé, êî<br/>òîðûå ìî<br/>æíî èñiĩ<br/>ëüçîâà<br/>òü â äàí<br/>ííì iðå<br/>äñ<br/>òàäëåí<br/>èè.

Ïîëå äëÿ ââîäà íàçâàíèÿ ïðåäñòàâëåíèÿ.

Ñïèñîê ĩièñàíèé, ñîiòâåòñòâóþùèõ âûáðàííiìó óñëîâèþ. Ùåëêíèòå âñå iĩä÷åðêíóòûå ñëîâà, ÷òîáû çàâåðøèòü ĩièñàíèå. Óñòàíîâèòå îäèí èëè íåñêîëüêî ôëàæêîâ äëÿ çàäàíèÿ óñëîâèé, êîòîðûå áóäóò ïðèìåíÿòüñÿ ê âõîäÿùèì ñîíáùåíèÿì. Íàïðèìåð, åñëè íóæíî, ÷òíáû ïðàâèëî ïðèìåíÿëîñü ê ñĩíáùåíèÿì îò êàêîãî-ëèáî ÷åëîâåêà, âûáåðèòå **Èñêàòü ñíĩáùåíèÿ, ñîäåðæàùèå â ïìëå "Îò"**. Óñòàíſâèòå ôëàæêè äëÿ çàäàíèÿ äåéñòâèé, êîòſðûå íóæíſ ñſâåðøèòü ñ ñſſáùåíèÿìè, îòâå÷àþùèìè óêàçàíſûì óñëſâèÿì. Íàïðèìåð, ÷òſáû ýòſ ïðàâèëſ ïåðåìåùàëſ ñſſáùåíèÿ â ſĭðåäåëåííóþ ïàïêó, óñòàíſâèòå ôëàæſê **Ïåðåìåñòèòü â çàäàííóþ ïàïêó**. Ùåëêlèòå ĩĩä÷åðêlóòûå ýëåìålòû â ĩĩëå **Îïèñàlèå ïðàâèëà**, ÷òláû ââåňòè ĩiðåäåëållûå ñâåäålèÿ äëÿ óñëlâèé. Íàïðèìåð, äëÿ óêàçàlèÿ lòïðàâèòåëåé, ê ñĩláùålèÿì lò êlòlôûõ áóäåò ïðèìålálî ïðàâèëî, ùåëêlèòå ñëlâà **ñläåðæàùèå àäðåñàòîâ**. Ââåäèòå íàçâàíèå ïðàâèëà. Íàçâàíèå äîëaíî îòðàaàòü äåéñòâèå ïðàâèëà.

ĺàælèòå çäåñü äëÿ ñîçäàlèÿ ïðàâèëà äëÿ âõîäÿùèõ ñîîáùålèé.

ĺàæìèòå çäåñü äëÿ âíåñåíèÿ èçìåíåíèé â âûáðàííîå ïðàâèëî.

ĺàælèòå çäåñü äëÿ ñîçäàíèÿ êĩïèè âûáðàííîãî ïðàâèëà. Äàííàÿ ĩïåðàöèÿ öåëåñîîáðàçíà, åñëè íóæíî ñîçäàòü íîâîå ïðàâèëî íà îñíîâå ñòàðîãî. Óäàëåíèå âûáðàííîãî ïðàâèëà.

ĺàæìèòå çäåñü äëÿ çàäàíèÿ îáëàñòè ïðèìåíåíèÿ ïðàâèë (íàïðèìåð, ê ïàïêå «Âõîäÿùèå» è/èëè ê äðóãèì ïàïêàì).

ĺàæìèòå çäåñü äëÿ ïåðåìåùåíèÿ âûáðàííĩãî ïðàâèëà ââåðõ ïĩ ñïèñêó. Ïðàâèëà ïðèìåíÿþòñÿ â òîì æå ïīðÿäêå, â êîòîðîì îíè ïðåäñòàâëåíû â ñïèñêå.
ĺàæìèòå çäåñü äëÿ ïåðåìåùåíèÿ âûáðàííĩãî ïðàâèëà âíèç ïĩ ñïèñêó. Ïðàâèëà ïðèìåíÿþòñÿ â òîì æå ïīðÿäéå, â êîòîðïì ííè ïðåäñòàâëåíû â ñïèñêå. Îòîáðàæåíèå òåêóùèõ ïàðàìåòðîâ ïðàâèëà. Ùåëêíèòå ïĩä÷åðêíóòûå ýëåìåíòû äëÿ èõ èçìåíåíèÿ.

Âûáîð ïðàâèë, êîòîðûå ñëåäóåò ïðèìåíèòü ê ñîîáùåíèÿì, íàõîäÿùèìñÿ â ïàïêàõ èç ñïèñêà (ñì. íèæå).

ĺàæìèòå çäåñü äëÿ âûäåëåíèÿ âñåõ ïðàâèë â ñïèñêå.

ĺàælèòå çäåñü äëÿ îòlåíû âûäåëåíèÿ âñåõ ïðàâèë â ñïèñêå.

Îrenaiea roade, nîçaaiiû riêuçîaaoaea.

lòîáðàæåíèå ïàïêè, ê êîòîðîé ïðèìåíÿþòñÿ ïðåäñòàâëåíèÿ.

ĺàæìèòå çäåñü äëÿ ïðèìåíåíèÿ ïðàâèë ê ïĩäïàïêàì âûáðàííîé ïàïêè.

ĺàæìèòå çäåñü äëÿ ïìèñêà ïàïêè, ê êîòîðîé íóæíî ïðèìåíèòü ïðàâèëà.

ĺàæìèòå çäåñü äëÿ ïðèìåíåíèÿ ïðàâèë ê ñîîáùåíèÿì èç âûáðàííîé ïàïêè.

ĺàæìèòå çäåñü, ÷òîáû ïðîãðàììà Outlook Express íà÷àëà ïðîâåðÿòü âõîäÿùóþ ïì÷òó è îòïðàâëÿòü iĩäîçðèòåëüíûå ກîĩáùåíèÿ â ïàïêó íåæåëàòåëüíîé ïì÷òû. ĺàæìèòå çäåñü äëÿ çàäàíèÿ òèïîâ ñíīáùåíèé, êîòîôûå íå äîëæíû iĭīàäàòü â ïàïêó íåæåëàòåëüíûõ ñíīáùåíèé.

Ϊåðåìåùåíèå meçófea eçìåfeo noðnannou enfoðney faæåeaoåeufúð nmáùåfeé. Tåðåaaefuoå meçófe aeåan aey óláfuøåfey eee andaan – aey óaåee÷åfey noðnannoe enfoðney faæåeaoåeufúð nmáùåfeé. Đåenåfaóaha meræåfeå ðåaóeyoñda – mnáðaaefa. ĺàæìèòå çäåñü äëÿ çàäàíèÿ ðàñīèñàíèÿ î÷èñòêè ïàïêè íåæåëàòåëüíîé iĩ÷òû. Ĭðè âêëþ÷åíèè äàííîé ôóíêöèè ïðîãðàììà Outlook Express áóäåò iĩëíîñòüþ óäàëÿòü â çàäàííîå âðåìÿ âñå ñîíáùåíèÿ èç ïàïêè íåæåëàòåëüíîé iĩ÷òû. ĺàælèòå çäåñü äëÿ äſáàâëåíèÿ ſòïðàâèòåëÿ èëè äſìåíà â ñïèñîê áëîêèðóålûõ.

ĺàæìèòå çäåñü äëÿ èçìåíåíèÿ âûáðàíſĩãî ïóíêòà. Çäåñü æå ìîæíî çàäàòü òèï áëîêèðóåìûõ ñîîáùåíèé îò äàíſĩãî îòïðàâèòåëÿ: ïĨ÷òà, ſîâîñòè ëèáî îáà òèïà. Óäàëåíèå âûáðàííîãî îòïðàâèòåëÿ èëè äîìåí èç ñïèñêà áëîêèðîâàííûõ. Ïìñëå âûiĩëíåíèÿ äàííîé ĩïåðàöèè ñîîáùåíèÿ îò óêàçàííĩãî îòïðàâèòåëÿ íå áóäóò áëîêèðîâàòüñÿ. Óñòàíîâèòå ôëàæêè äëÿ çàäàíèÿ óñëîâèé ïðåäñòàâëåíèÿ. Ñåé÷àñ óñòàíîâëåíû ôëàæêè òåêóùåãî ïðåäñòàâëåíèÿ.

Îòîáðàæåíèå ĩièñàíèÿ ïàðàìåòðîâ è äåéñòâèé ïðåäñòàâëåíèÿ. Ùåëêíèòå ïĩä÷åðêíóòûé ýëåìåíò äëÿ èçìåíåíèÿ äåéñòâèé. Ïîëå äëÿ ââîäà íàçâàíèÿ ïðåäñòàâëåíèÿ.

Ñîçäàíèå ïðåäñòàâëåíèÿ.

Èçìåíåíèå óñëîâèé è äåéñòâèé äëÿ âûáðàííîãî ïðåäñòàâëåíèÿ.

Ñîçäàíèå êîïèè âûáðàííîãî ïðåäñòàâëåíèÿ.

Óäàëåíèå âûáðàííîãî ïðåäñòàâëåíèÿ.

Ϊδεὶ،åíêà ïðåäñòàâëåíêÿ ê âûáðàííîé ïàïêå. Ïàðàìåòðû ïðåäñòàâëåíêÿ áóäóò ïðèìåíåíû ê ñîîáùåíèÿì íåìåäëåííî.

Îrenalê rolarolê rolarolê rolarolê rolarê rolarê rolarê rolarê rolarê rolarê rolarê rolarê rolarê rolarê rolarê

ĺàáîð ñèlâîëîâ, èñiĩëüçóålùé ïðè îòïðàâêå ñîîáùåíèé íà èlîñòðàííûö ÿçûêàõ.

Äëÿ êîäèðîâêè Þíèêîä è ÿçûêîâ, â êîòîðûõ òåêñò ïèøåòñÿ ñïðàâà íàëåâî, óñòàíîâêà ýòîãî ôëàæêà îçíà÷àåò, ÷òî íàïðàâëåíèå òåêñòà âî âñåõ ñîçäàâàåìûõ ñîîáùåíèÿõ — ñïðàâà íàëåâî. Èñiĩlëüçîâàíèå àíãëèéñêèõ ñëîâ To, From è Subject â îòâåòå, äàæå åñëè â îòâåòå èñiïlëüçóåòñÿ äðóãîé ÿçûê.

Âňå aõîaÿùèå nĩiáùåíèÿ, íåçààèñèlî îò nâåäåíèé, ïðèâåäåííúõ â çàãiëîâêå, áóäóò îòîáðàæàòüñÿ â éîäèðîâêå, çàäàíííé äëÿ èñīïëüçîâàíèÿ ïì óìïë÷àíèþ. Âêëþ÷èòå äàííóþ ôóíêöèþ, òîëüêî åñëè âû ÷àñòî ïïëó÷àåòå ñĩiáùåíèÿ, íå÷èòàåìûå ïì ïðè÷èíå íåâåðíî óêàçàíííé éîäèðîâêè â çàãîëîâêå.

ĺàáîð ñèlâîëîâ, èñiïëüçóålûé ii ólîë÷àléþ iðè óñòàlîâëålíiì ôëàæêå âlèçó.

Çàäàíèå ðåæèìà ðàññûëêè çàïðîñîâ 1á óâåäîìëåíèÿő äëÿ âñåõ îòïðàâëÿåìûő ñîîáùåíèé. Ïîëó÷àòåëè ñîîáùåíèé ìĭãóò è íå îòïðàâëÿòü óâåäîìëåíèÿ. ñëó÷àå, åñëè ïĩëó÷àòåëü ðàçðåøàåò îáðàáîòêó òàêèõ çàïðîñîâ, ïðè îòêðûòèè ñĩíáùåíèÿ áóäåò ñîçäàíĩ óâåäîìëåíèå î ïðî÷òåíèè. Çàïðåò îòïðàâêè óâåäîìëåíèé î ïðî÷òåíèè â Outlook Express.

Âûäà÷à çàĭðîñà íà îòïðàâêó óâåäîlëåíèÿ î ïðî÷òåíèè. ýòîì ñëó÷àå ìîælî ðàçðåøèòü èëè çàïðåòèòü îòïðàâêó óâåäîlëåíèÿ äëÿ êîlêðåòlíãî ñîláùåíèÿ. Đà<br/>çõåøåí<br/>èå íà îò<br/>ïðàâêó óâåäîìëåí<br/>èé î ïðî $\div$ òåí<br/>èè ïðè íàë<br/>è $\div$ èè ñîìòâåòñòâó<br/>þùåãî çàïðîñà.

Çaäaíeå ðåæeia îáðaáîoee çaïðîñîâ îá óâåäîieåíeÿő, ïðeñealíûð ïl ñïeñeai ðaññûeee. Á oaeeő ñeó÷aÿő ìðïðaaeoaeü íå elåao aaøaaî aaðaña, e eç ñīláðaæåíee elíôeäaíöeaeüílñoe lìæíl ía ïðaaiñoaaeÿou aai íaçíaeïlûi elððanīïíaaíoai.
Çàäàíèå ðåæèlà ðàáîòû ñ áåçĩĩàñíûlè óâåäîlëåíèÿlè. Áåçĩĩàñíûå óâåäîlëåíèÿ lìãóò èñiïëüçîâàòüñÿ òîëüêî â ñĩĩáùåíèÿő, èlåþùèő öèôðîâóþ ïläïèñü. Çàäàíèå âêëþ÷åíèÿ çàīðîñà î áåçĩiàñíīì óâåäîìëåíèè âî âñå îòīðàâëÿåìûå ñīīáùåíèÿ ñ öèôðîâîé īïäïèñüþ. Óâåäîìëåíèå áóäåò îòīðàâëÿòüñÿ ïðè îòêðûòèè ñīīáùåíèÿ ïïëó÷àòåëåì, îäíàêî îí ìîæåò îòêëþ÷èòü îáðàáîòêó çàïðîñîâ îá óâåäĩìëåíèÿõ. Çàïðåò îòïðàâêè áåçîïàñíûõ óâåäîìëåíèé î ïðî÷òåíèè â Outlook Express.

Çàäàlèå âîçiìælîñòè âûálðà îáðàálòèè çàiðîñîâ î áåçĩiàñlûõ óâåäììëålèyõ. Ïðè iìëó÷ålèè iðåäóiðåæäålèy î çàiðîñå lìælî âûáðàòü, ñëåäóåò ëè lòiðàâëyòü áåçĩiàħliå óâåäììëålèå.

Đà<br/>çõåøåíèå íà îòiðàâêó áåçîïàñíûô óâåäîìëåíèé î iðî $\div$ òåíèè iðè íàë<br/>è $\div$ èè ñîìòâåòñòâóþùåãî çàiðîñà.

Çàäàíèå øèôðîâàíèÿ, ïì âîçlîæííñòè, âñåõ îòïðàâëÿåìûõ áåçíïàñíûõ óâåäîìëåíèé.

Çaäaleå ïðîaåðee ñiloaåonoaey iðeðîaa áaçilanluð óaaalleålee aey nilaualee a laiea «loiðaaeallua» aey aalie ó+åolle çaieñe. (Äey ó+aolle çaieñe IMAP ðanileîæalea iaiee «loiðaaeallua» óeaçall a naienoaao ó+aolle çaieñe.) lîêå äeÿ ââîaà aðóãîãî àaðåñà Hotmail äeÿ âûáðàííîãî ïîeüçîâàòåeÿ.

Äîáààëåíèå ê ñièñéó ñåòåâûõ êîíòàêòîâ ïlëüçîâàòåëÿ, ÷åé àäðåñ Hotmail áûë ââåäåí â ileå **Äiáàâèòü**.

ĺàæìèòå çäåñü, ÷òîáû çàäàòü âûáðàííûé ñëåâà àäðåñ äëÿ îòïðàâêè áûñòðûõ ñîîáùåíèé äàííîìó ïìëüçîâàòåëþ.

Îbêðûbèå îêíà äëÿ ñîçäàíèÿ áûñbðîãî ñîláùåíèÿ è îbïðàâêè åãî ïì àäðåñó, âûáðàííîìó ñëåâà.

Ñiềnîê à<br/>äðåñîâ ýëåê<br/>òðîííîé iì $\div$ òù, èñiìë<br/>üçóåì<br/>ùõ äëÿ ìòiðàâê<br/>è áùñòðùõ ñiìáùåí<br/>èé.

Ñièñîê à<br/>äðåñîâ ýëåê<br/>òðîííîé iĩ $\div$ òù ä<br/>ëÿ iĩiù<br/>òêè ìòiðàâ<br/>êè ñiìáùåí<br/>èé.

Òåìà îòïðàâëÿåìîãî ñîîáùåíèÿ

lòïðàâêà äàííîãî ñîîáùåíèÿ

lòlåía loïðaaêè äaíílãî ñîláùåíèÿ.

Äĩiĩëíèòåëüíûå ñâåäåíèÿ.

Ϊδåäïðeíelàåòñÿ ĨĨûbêà îòïðàâêe Ĩİ÷òîâîâî ñĨĨáùåíeÿ êlîóàêòàì eç àäðåñlíé éléãè eëe ñïèñêà êlíòàêòîâ. Âiçiîælî, ýòà ĨĨĨûbêà īðåäïðeíelàåòñÿ âèðóñîì. Âèðóñû lĩãóò ðàçilíæàòüñÿ, îòïðàâëÿÿ êlĩèè ñſĬáùåíeé ëþäÿì eç àäðåñlíé éléãè. Åñëè âàì láeçâåñòåí èñòî÷íèê ýòîãî ñĨIáùåíeÿ è âû lá õîòèòå, ÷òîáû ýòîò ñĨIáùåíèå áûëî îòïðàâëålî, làæìèòå élĩīêó **Íå îòïðàâëÿòü**. Âêëþ÷åíèå ðåæèià âûäà÷è ïðåäóïðåæäåíèÿ ïðè ïĩiûòêå äðóãîé ïðîãðàìlû îòïðàâèòü ñîiáùåíèå êîíòàêòàì èç àäðåñíié élèãè èëè èç ñïèñêà êîíòàêòîâ áåç âàøåãî âåäîìà. Âèðóñû ìîãóò ðàçìlîæàòüñÿ, îòïðàâëÿÿ âàøèì êîíòàêòàì êĩièè ñĩiáùåíèé, ñîäåðæàùèõ âèðóñû. Çàïðåò íà îòêôûòèå è ñîôðàíåíèå âëîæåíèé â Outlook Express, åñëè îíè ìîãóò ñîäåðæàòü âèðóñû.

По каждому элементу данной группы имеется справка. Нажмите кнопку 🛿 вверху диалогового окна, а затем щелкните элемент, справку о котором требуется получить.

 $\tilde{N}$ ièñîê a<br/>îñòóïíûõ ñòîëáöîâ, êîòîôûå ìîæíî aîáàâèòü â ñièñîê ñîîáù<br/>áíèé.

Ñièñîê ňòîëáöîâ, êîòîðûå â äàllûé lìlåló ilêàçàlû â ñièñêå ñiîáùålèé, ñ óêàçàlèål ilðÿäêà, â êîòîðîl îlè ilêàçàlû.

Ïáðáláùáléá áluaáeállíai noieáca eç nienea Èlápueány noieácu a nienie Íoiádaæaálua noieácu.

Ïáðáláuaílea auaaealliai noieada eç nienea **loiaóaæaalua noieadu** a nienie Èlapueany noieadu.

laðalaualea auaðalliai noieada la ialó iiçedeþ aaaðo noaae idiaðaæaaluð noieadia.

laðalaualea auaðalliai noteada la talo tiçedeb aleç noaae totaðaæaaluð noteada.

Âîññòàíîâëåíèå èñõîäíûõ íàñòðîåê ñòîëáöîâ, iòîáðàæàâøèõñÿ ïðè ïåðâîé óñòàíîâêå Outlook Express.

Їåðå÷åíü äîñòóïíûõ ó÷åòíûõ çàïèñåé новостей. Âûáåðèòå ñåðâåð lîâîñòåé äëÿ ïðîñììòðà ñïèñêà åãî ãðóiï lîâîñòåé.

Îoîáðàæáíèå â ñïèñêå âñåõ ãðóïï lîâîñòåé, ñîäåðæàùèõ ââåäåílîå çäåñü ñëîâî.

Ñïèñîê ãðóïī íîâîñòåé, äîñòóïíùõ íà âûáðàííîì ñåðâåðå. Этот список можно ограничить только группами, в названии или описании которых содержится конкретное слово. Кроме того, переходя на другие вкладки, можно показать на экране либо список всех групп новостей, доступных на выбранном сервере, либо список только тех групп, на которые оформлена подписка, либо список новых групп. Äalíûé ðeaæîê îīðaaaeÿað, ñeaaóað ee îaðale÷eðu ñïeñîe aðóiī lîaîñðaé elalale óað aðóiī, a eiðiðúð ñiaaðæeðñý çaaalíia ñeïaî. Если этот флажок установлен, то в список групп новостей будут также включены группы, описания которых содержат искомое слово. Открытие выделенной группы новостей.

Äiáàâëåièå âûáðàiíiê ãðóiiû liâiñòåé â ñièñiê ãëàâiiãi îêià. Рядом с выбранной группой новостей появляется значок.

Óäàëåíèå âûáðàííîé ãðóïiû lîâîñòåé èç ñïèñêà ãëàâíîãî îêíà.

Çàãðóçêà ñïèñêà ãðóiï íîâîñòåé ñ âûáðàííîãî ñåðâåðà íîâîñòåé.
Чтобы изменить список, выберите соответствующую вкладку. Выберите **Все** для просмотра всех групп новостей, имеющихся на сервере, выберите **Подписанные** для просмотра списка групп, на которые у вас оформлена подписка, или нажмите **Новые** для просмотра групп, появившихся на сервере новостей с момента вашего последнего подключения к нему.

 $\tilde{N}$ iènîê ãô<br/>óii lîâîñò<br/>åé âûáôà<br/>líîãî ñåôâåôà, là êîòîôûå îôîô<br/>iềålà iîäiènêà.

Ñièñîê ãðóii lîâîñòåé, äîáàâëållûð là ñåðâåð ñ lìlålòà iiñëåälåãî làæàòèÿ êlîiêè Ñáðîñ ñièñêà.

Загрузка указанного количества сообщений или всех сообщений при просмотре группы новостей.

Äàlíûé ôëàæîê îĭðåäåëÿåò, ñëåäóåò ëè ĭðè îòêðûòèè ãðóĭĭû lîâîñòåé ĭîêàçûâàòü â ñĭèñêå ñîîáùålèé îáñóæäålèÿ è âñå îòâåòû. Если снять этот флажок, будет отображаться только исходное сообщение. Äalíûé ôëàæîê îrðåäåëÿåò, ñëåäóåò ёè ñîráùåíèå ïrñëå òîãî, êàê îíî rðîñlàòðèâàëîñü â òå÷åíèå çàäàlíîãî ÷èñëà ñåêó(ä, iîlà÷àòü êàê ïðî÷èòàííîå. Если снять флажок, это не помешает помечать отдельные сообщения как прочитанные. Подробнее об этом см. раздел справки «Пометка сообщений как прочитанных или непрочитанных» в указателе. Äalíûé ôëàæîê îîðåäåëÿåò, ñëåäóàò eè iðîâàðÿòü ñåðâàð iîâîñòåé là ïìñòóïëålèå lîâûõ ñîiáùåléé è iðè ýòiì lòiðàâëÿòü ñîîáùålèÿ èç ïàïêè «Èñőîäÿùèå» ñ óêàçàlíûì èlòàðâàëìì âðàìålè (â ìèlóòàõ). Если снять флажок, это не помешает проверять наличие новых сообщений и отправлять исходящие сообщения с помощью команды **Обновить** из меню **Вид.**  Äàlílûé ôëàæîê îïðåäåëÿåò, ñëåäóåò ёè ïðè îáðàùåièè ê ñåðâåðó ãðóīī lîâîñòåé ïðîâåðÿòü, lá ïīÿâèëèñü ёè là lâì lîâûå ãðóīīû lĩâîñòåé, è ïĨëó÷àòü èõ èlàlà. Если новые группы обнаружены, можно посмотреть их список. Если снять данный флажок, это не помешает проверять наличие новых групп с помощью команды **Группы** новостей из меню **Сервис**. Äalíûé ôëàæîê îīðåäaëÿaò, ñëåäóaò ëè īðè âûõîäå èç ãðóīīû lîâîñòåé iīìâ÷àòù âñå ñîîàùåíèÿ êàê ïðî÷èòàííûå. Если снять флажок, это не помешает помечать отдельные сообщения как прочитанные. Подробнее об этом см. раздел справки «Пометка сообщений как прочитанных или непрочитанных» в указателе. Äalílúé őeaæîê îiðaaaeyao, ñeaadao ee ioiadaæaou a iaeañoe ioiñiloda ñiaaðæalea ñiiáualey, çaaieiaie eioiðiai auadal a ñieñea ñiiáualee. Если снять этот флажок, то сообщение можно будет просмотреть, выделив его заголовок и нажав клавишу ПРОБЕЛ. Äàilûé ôëàæîê îïðåäåëÿåò ñïìñîá ïðìñììòðà ãðóiï lîâîñòåé: с помощью приложения Outlook Express, открываемого в результате щелчка ссылки на веб-странице, или с помощью команды **Новости** в веб-обозревателе. Если снять этот флажок, обозреватель не будет использовать Outlook Express, и для просмотра групп новостей в обозревателе придется установить другую программу чтения новостей. Äalílúé őeaæîê îĭðaaaeyao, ñeaaoao ee ñîoðalýou a ïaïea «loïðaaealílúa» eîïee ñîíaùalee, îoïðaaeyalúo a aðoïiú liaîñoae. Если снять флажок, это не помешает сохранить на локальном компьютере копию любого сообщения, включив свое имя в поле **Копия** этого сообщения.

Äalílué őeaæile íiðaaaeyao, ÷oi iðe auaaealee oaenoa a oaea niiaualey il áoaao aaoilaoe+anee auaaeyouny öaeule neiaale. Если снять этот флажок, текст можно будет выделять по одному знаку, а для выделения текста словами достаточно будет дважды щелкнуть первое слово и затем расширить выделение по словам. Äàlíûé ôëàæîê îīðåäåëÿåò, ñëåäóåò ёè öèòèðîâàòü â îòâåòå òåêñò èñõîälîãî ñîîáùålèÿ. Этот текст можно править, вырезать из него фрагменты. Если данный флажок снять, новое сообщение будет содержать только явно введенный или вставленный текст. Äàlílûé ôëàæîê îïðåäåëÿåò, ñëåäóåò ёè â íà÷àëå êàæäîé ñòðîêè èñõîälíĩãî òåêñòà, âêёþ÷àålĩãî â îòâåò, äåëàòü îòñòóï è ñòàâèòü óêàçàlílûé ñèlâîë. Это позволит отличать новый введенный текст от содержимого исходного сообщения. Если данный флажок снять, исходный текст и ответ будут выглядеть одинаково. Âûáîð aĩiĩeleòåeuluõ tàðàlåòðîâ, eñiĩeuçóåluõ tõe tòtðàâêå ñiĩáùåleé, çàäàleè ôîðlàòà ñiĩáùåleỳ è äeelu ñòðîêe, à òàêæå láîáõîaèluõ äeÿ láláäeållíé tòtðàâêè ñiĩáùåleé. Äalíûé ôëàæîê îīðâäaëÿàò, ñëåäóàò ёè ñîõðàiÿòù â ïàïêà «Ìòïðàâëålíûà» êĩièè âñáõ îòïðàâëÿàlûõ ñîîáùålèé. Если снять флажок, это не помешает сохранить на локальном компьютере копию любого сообщения, включив свое имя в поле Кому, Копия или Скрытая этого сообщения. Äalíûé ôëàæîê îīðâäaëÿàò, ñëåäóàò ёè èñiĩëüçîâàòü Outlook Express ïðè îòïðàâêå ïì ïî÷òå îòâàòà àâòîðó ñîîàùáléÿ èç ãðóiĩû íîâîñòàé. Если снять этот флажок, обозреватель не будет использовать Outlook Express, а для отправки сообщений придется установить другую программу электронной почты. Âûáîð aîlleleòåeuluð laðalaoðla, enleuçóaluð löe lolðaaea niláualee, aeep÷ay çaaalea laálða nelaiela, oldlaoa niláualey e aeelu noðlee, a oaeæa enlieuçóaluð löe lalaaealle lolðaaea niláualee. Äalílúé ðeaæiê fiðaaaeyað, ñeaadað eð eñifeuçifaðu aðdafé laæadlaðfalúé laáfð ñelafefa, íðeð÷lúé fó ófaf, efðfðúé iððlelaððný if ólíe+aléþ é çaaal la ialáeð ófðaaealéy á iaðalaððað **ßçûê è ñóalaððú**. Если снять этот флажок, Outlook Express будет использовать набор символов, принимаемый по умолчанию. Øèôðîâàíèå ñîîáùåíèé â ïðèëîæåíèè Outlook Express ñ èñïîëüçîâàíèåì MIME. Это стандартный формат, используемый большинством почтовых программ в Интернете.

Øèôðîâàíèå ñîîáùâíèé â ïðèëîæáíèè Outlook Express ñ èñïîëüçîâàíèåì Uuencode. Этот формат часто используется для передачи двоичных файлов в виде вложений в сообщения групп новостей.

Äaiíûé ôëàæîê îîðåäåëÿåò, ñëåäóåò ёè â ïðèëîæåíèè Outlook Express àâòîìàòè÷âñêè ïåðáíîñèòü òåêñò â èñõîâÿùåì ñîîáùǎièè íà íîâóþ ñòðîêó, òàê ÷òîáû äëèíà ñòðîêè íå ïðåâûøàëà óêàçàííîâ ÷èñëî çíàêîâ. В некоторых старых программах почты Интернета сообщения, содержащие более 80 знаков в строке, отображались неправильно. Если снять этот флажок, то те получатели вашего сообщения, у которых программа почты или чтения новостей может показывать только 80 знаков в строке, увидят в сообщении больше концов строк, чем было вначале.

Рекомендуется использовать длину строки не более 72 знаков. Большинство программ почты и чтения новостей в ответах и при пересылке сдвигают цитируемый текст. Если установить предел в 72 знака, сообщение можно будет неоднократно цитировать, и это не приведет к появлению новых концов строк.

Äalíûé ôëàæîê îīðåäåëÿåò, äîëælî ёè ïðèëîæålèå Outlook Express ñðàçó ïåðåñûëàòü îòïðàâëÿålûå ñîîáùålèÿ là ïî÷òîâûé ñåðâåð. Если снять этот флажок, отправленные сообщения будут помещаться в папку «Исходящие» и отправляться только при нажатии кнопки **Доставить почту** на панели инструментов. Ñièñîê äâîè÷lûõ ôîðlàòîâ, êîòîðûå ðàçðåøålî èñiîëüçîâàòü äëÿ êîäèðîâàlèÿ ñîîáùålèé.

Çäåñü ïîêàçàlî, êàê áóäåò âûãëÿäåòü òåêñò â èñõîäÿùèõ ñîîáùålêÿõ. Получатели, серверы или программы электронной почты которых не поддерживают форматирование текста, увидят на своих компьютерах обычный неформатированный текст. Çäáñu ïféàçàíî, éàé áóäåò âûãeÿäåòu òåéñò â ñîîáùåíèÿő, ïféó÷àåìûõ â âèäå îáû+íîãî òåêñòà.

Çââñü ïîêàçàlî, êàê áóäåò âûãëÿäåòü èñõîälûé òâêñò, âêёþ÷ållûé â îòâåò. Получатели, серверы или программы электронной почты которых не поддерживают форматирование текста, увидят на своих компьютерах обычный неформатированный текст. Ñláíà øðèôòà èëè èçláíáíèå áãî ïàðàlåòðîâ, òàêèõ êàê ñòèëü, ðàçlåð, öâåò.

Äalíûé ôëàæîê îīðåäaëyåò, ñëåäóåò eè âî âðålý īðîâåðêè īðàâfièñaíèý ïfêàçûâàòù īðåäeàãààlûå âàðèàlòù aëy láīðààèëülî láïèñàlíûô ñëîâ. Если снять этот флажок, Outlook Express будет показывать неправильные слова, но не будет предлагать для них правильные варианты написания. Впрочем, вы сами можете ввести в поле правильное написание. Àaòîlaòè÷āñêàÿ ĭðîâåðêà ïðaâîtèñàlèÿ â îòïðàâëÿålûõ ñîîáùålèÿõ ñ ïðåäîñòàâëålèål âîçlîælîñòè çàlålèòü, îñòàâèòü èëè èñīðàâèòü ëþálå láïðàâèëülî látèñàllîå ñëîâî. Ààòîlàòè÷åñêàÿ ĭðîâåðêà ïðàâîïèñàíèÿ ïðè ââîäå òåêñòà.

Äalíûé ôëàæîê îîðåäåëÿåò, ñëåäóåò ëè ïðè ïðîâåðêå ïðàâîïèñàlèÿ ïðîïóñêàòù ñëîâà, ñiñòîỳùèå èç îälèõ ïðîïèñlûð áóêâ. Так имеет смысл поступать, когда отправляемый текст содержит программный код, в котором часто используются слова из прописных букв и слова, не входящие в словари. Если снять этот флажок, Outlook Express будет проверять написание слов, состоящих из прописных букв. Данный флажок определяет, следует ли при проверке правописания пропускать слова, содержащие цифры. Если снять этот флажок, Outlook Express будет проверять написание слов, содержащих цифры.

Äalíúé őeaæîê îiðaaaeyao, ñeaadao ee iðe iðiaaðea iðaaîieñaley iðiíóñeaou laiðaaeeuíúa ñeiaa a eñðialii oaeñoa, aeeþ÷állii a íóaao eee a iaðañúeaalia ñiíaúalea. Если снять этот флажок, Outlook Express будет проверять исходный текст вдобавок к новому. Äàlíûé ôëàæîê çàïðåùàåò âñòàâêó ïîäïèñè â èñõîäÿùèå ñîîáùålèÿ.
Èly òåêñôîâîāî ôàéeà, ñîaåðæèlîå êîôîôîãî áóäåò èñïîëüçîâàlî â êà+åñòâå ïîäïěñè ê èñôîäyùèl ñîîáùålèyì.

Âñòàâêà ñîäåðæèìîãî òåêñòîâîãî ôàéëà â êà÷åñòâå ÷àñòè ïîäïèñè. Можно сразу ввести путь и имя файла, или нажать кнопку **Обзор** и найти файл.

Вставка подписи во все исходящие сообщения. Если снять этот флажок, исходящие сообщения будут отправляться без подписи, если только она не будет добавлена вручную в какое-либо конкретное сообщение. Äàlíûé ôëàæîê îīðåäåëÿåò, ñëåäóåò ëè âñòàâëÿòü ïîäïèñü âî âñå èñõîäÿùèå ñîîáùålèÿ, çà èñêëþ÷ålèåì îòâåòîâ è ïåðåñûëàåìûõ ñîîáùålèé. Если снять этот флажок, исходящие сообщения будут отправляться без подписи. Ñîîáùålèå îá îøèáêå ïðàâîïèñàlėÿ: например, неправильно написанное слово, повторяющееся слово, ошибка в использовании прописных букв. Это слово также выделяется в сообщении, чтобы можно было посмотреть, в каком контексте оно использовано.

Ïðåäëàãààìàÿ çàìåíà äëÿ ñëîâà, îòîáðàæåííîãî â ïîëå **ĺåò â ñëîâàðå**.

Заменить слово, отображенное в поле Нет в словаре, можно следующими способами:

- подставить слово из списка Варианты, нажав кнопку Заменить;
- ввести правильный вариант в поле Заменить на и затем нажать кнопку Заменить;
- дважды щелкнуть какое-либо слово из списка Варианты.

Чтобы удалить это слово из документа, удалите содержимое поля **Заменить на** и нажмите кнопку **Удалить** или, если нужно удалить все вхождения данного слова в документ, нажмите кнопку **Удалить** все. Ñiờtñê lõåaeaaaaluõ aey çalalu ñela eç ñelaaðy; līyaeyaony lõe laæadee elîite **Âaðealou**, a daeæa a dil ñed÷aa, añee la aeeaaea **loaaîieñalea** dñoaliaeal deaæle **loaeaadu aadilade÷añee**. Ïðàâèëà ïðîâåðêè ïðàâîïèñàíèÿ â Outlook Express.

Îòìåíà ïíñëåäíèõ äåéñòâèé, âûïîëíåííûõ â õîäå ïðîâåðêè ïðàâîïèñàíèÿ. Можно отменить несколько действий, нажав кнопку **Вернуть** соответствующее число раз.

Îñòàâëÿåò áåç èçìålålèé ñëîâî, ìòîáðàæållîå â ïîëå láò â ñëîâàðå.

Çàlàlà ñeiâà, iòláoàæàllial à mea **làò a ñeiâàòà**, ñeiâll, ñlaàðæàùèlñy à mea **Çàlàlèòù là**. Если в поле Заменить на ничего нет, название данной кнопки заменяется на Удалить. При нажатии кнопки Удалить выделенное слово удаляется. 向p֌íèå ñëîâà, îòîáðàæåííîãî â ïîëå Íåò â ñëîâàðå, â ñëîâàðü Outlook Express.

Закрытие диалогового окна.

Îñòààëÿåò â ñîîáùálèè ááç èçlàlálèé âñå âõîæäálèÿ ñëîâà, îòîáðàæállîãî â ïleå **Íåò â ñëîâàðå**.

Çàlára à ritráuare anao aoizadie retaa, totadazárilat a trea lad a retadoa, retati, ritadoza i retati, ritadoza

Ñièñîê iðåaeààààùô ààðèàíòîâ íàièñàíèÿ íåïðààèeüíîãî ñeîàà.

Äàlílué ôëàæîê îĭðåäåëÿåò, ñëåäóåò ëè ïlëó÷èòü ñîîáùåíèÿ èç âñåõ ãðóïï ílâîñòåé, là êîòlôuå âu ïläïèñàlu, ñî âñåõ ñåðâåôîâ, ñîäåðæàùèõ òàêèå ãðóïïu.

Äalílúé ôeaæîê îiðáaaeyao, ñeaadao ee iîeo+eou nîîaualey ofeueî eç aluadallud adoii lîaîñoaé ndaae oao, la efoidua foidleala iîaieñea, nî anao nadadofa.

Можно выбрать отдельные группы новостей на одном или нескольких серверах либо все выписанные группы новостей на отдельных серверах.

Список серверов новостей и групп новостей, на которые оформлена подписка, с возможностью выбора серверов или групп новостей для загрузки.

Чтобы просмотреть список выписанных групп новостей на каком-либо сервере, щелкните находящийся рядом с его именем знак плюс (+).

Їlёó÷ålèå òlёüêl çàãlёlâêlâ äёÿ ãðólī llâlīlòåé, illà÷ållûõ äёÿ çàãðóçêè. Впоследствии, просмотрев эти заголовки, можно будет выбрать сами сообщения, которые следует получить. Ïîëó÷åíèå çàãîëîâêîâ è òåêñòà ñîîáùåíèé âûáðàííûõ ãðóïï íîâîñòåé.

Їїёо́÷åíèå âñåõ íĩâûõ ñĩĩáùåíèé, äàâíĩñòü îòïðàâêè êîòìðûõ íå ïðåâûøàåò óêàçàííóþ (â äíÿõ). Если снять этот флажок, будут получены все новые сообщения. Немедленная загрузка сообщений.